| 🔏 BAER                            | -SERVICE                                                                                                    | Start Anmeldung                        | Ergebnisse | Portfolio Medaillen  | Login                 |                                                                         | lobs                    |
|-----------------------------------|----------------------------------------------------------------------------------------------------|----------------------------------------|------------|----------------------|-----------------------|-------------------------------------------------------------------------|-------------------------|
|                                   | 9. Döbelner Halbmarathon<br>11. September 2022 (Meldeschluss 09. September 2022, 12:00 Uhr)                     |                                        |            | Anmeldung            | Infos                 |                                                                         |                         |
|                                   | CYCLE TOUR 2022<br>09. bis 11. September 2022 (Meldeschluss 01. September 2022, 08:00 Uhr)                      |                                        | రు         | Anmeldung Meldeliste | en Infos              |                                                                         |                         |
| LAUFEND<br>GEOEN<br>KREBS         | Laufend gegen Krebs in Leipzig 2022<br>14. September 2022 (Meldeschluss 13. Septemb                             | ž                                      | Anmeldung  | o Infos              |                       |                                                                         |                         |
| Frohburger<br>Dreieck-Lauf        | <b>4. Frohburger Dreieck-Lauf</b><br>16. September 2022 (Meldeschluss 11. Septemb                               | er 2022, 23:59 Uhr)                    | ž          | Anmeldung            | en Infos              |                                                                         |                         |
|                                   | <b>28. Bautzener Stadtlauf</b><br>17. September 2022 (Meldeschluss 16. Septemb                                  | er 2022, 21:59 Uhr)                    | ž          | Anmeldung            | en Infos              | Schritt 1:<br>Gehen Sie auf d                                           | lie                     |
| CityLAUF                          | <b>15. HOYWOJ-Citylauf</b><br>17. September 2022 (Meldeschluss 11. Septembe                                     | er 2022, 23:59 Uhr)                    | ¥          | Anmeldung Meldeliste | en Infos              | www.baer-service                                                        | <u>e.de</u><br>i in     |
| DREITALSPERREN MARATHON           | <b>27. Drei Talsperren-Marathon</b><br>17. September 2022 (Meldeschluss 15. Septemb                             | er 2022, 17:00 Uhr)                    | Æ &        | Anmeldung            | en <mark>Infos</mark> | der roten Leiste<br>Anmeldung un<br>wählen Sie den 3<br>HOYWOJ-Citylauf | auf<br>d<br>15.<br>aus. |
| tousen<br>mountainbile op<br>2022 | <ol> <li>17. Sparkassen-neuseen mountainbike</li> <li>18. September 2022 (Meldeschluss 18. September</li> </ol> | <b>cup</b><br>ver 2022, 08:00 Uhr)     | đs         | Anmeldung            | en Infos              |                                                                         |                         |
| REWE QDH                          | <b>46. REWE Lauf Quer durch die Dresdner</b><br>18. September 2022 (Meldeschluss 18. Septemb                    | <b>* Heide</b><br>ber 2022, 05:00 Uhr) | ž          | Anmeldung            | Infos                 |                                                                         |                         |
| (STRASSEN,                        | Autohaus-Melzer- STRASSENSCHLACHT<br>Challenge                                                                  | – The Velo Urban Cross                 | đs         | Anmeldung            | en <b>Infos</b>       |                                                                         |                         |

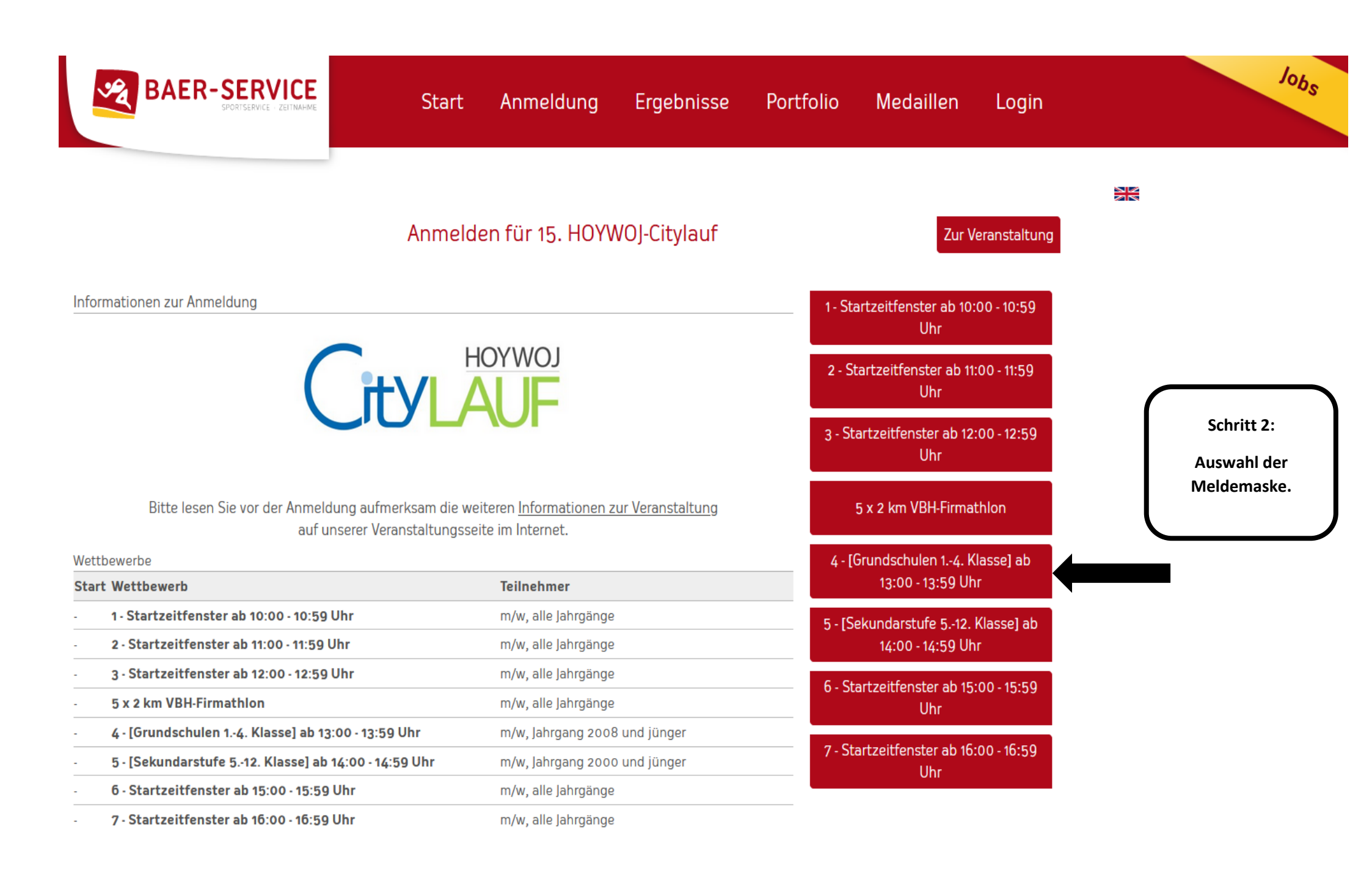

"Transparent, fair und unkompliziert und stets lösungs- und kundenorientiert, das ist Baer-

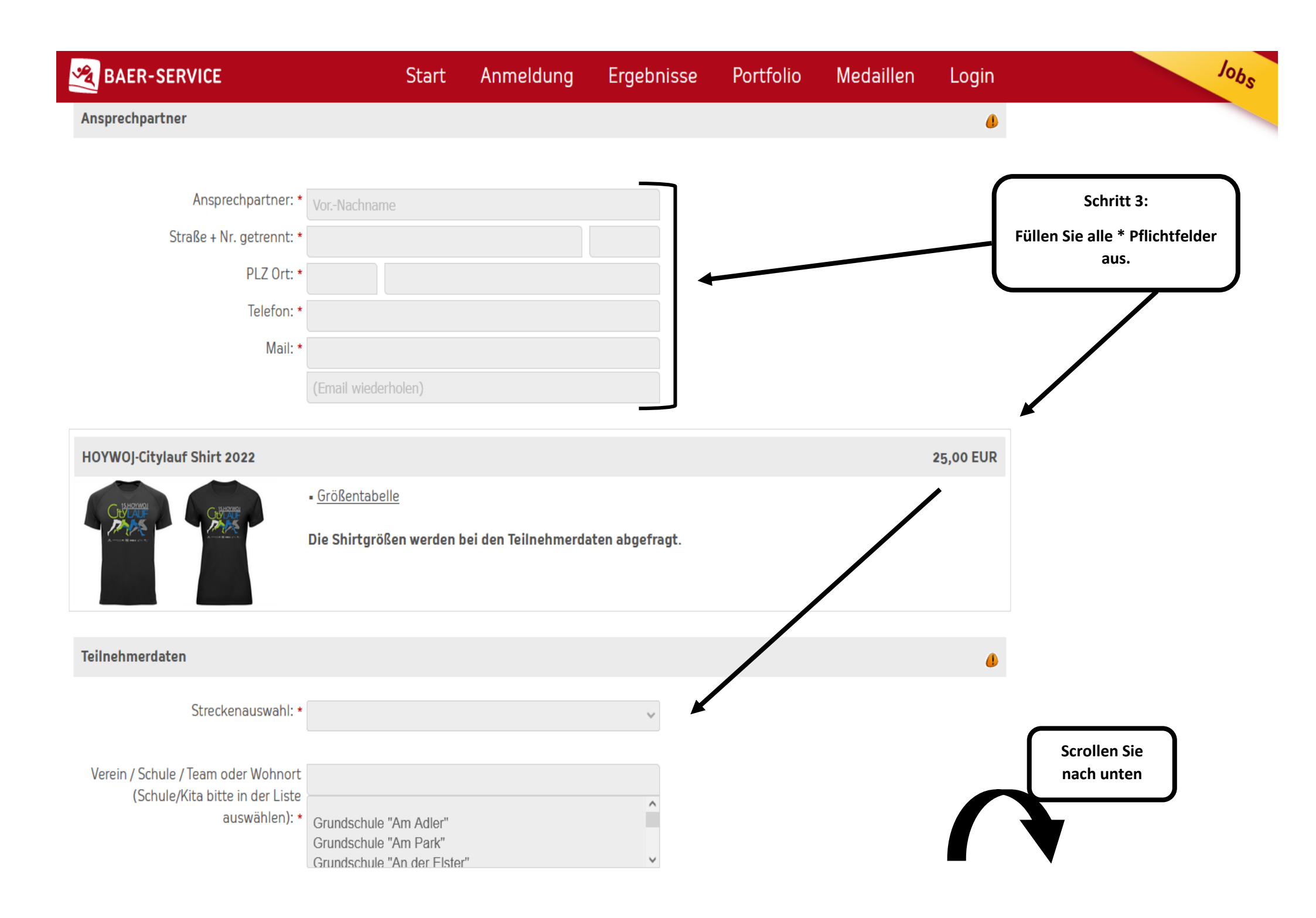

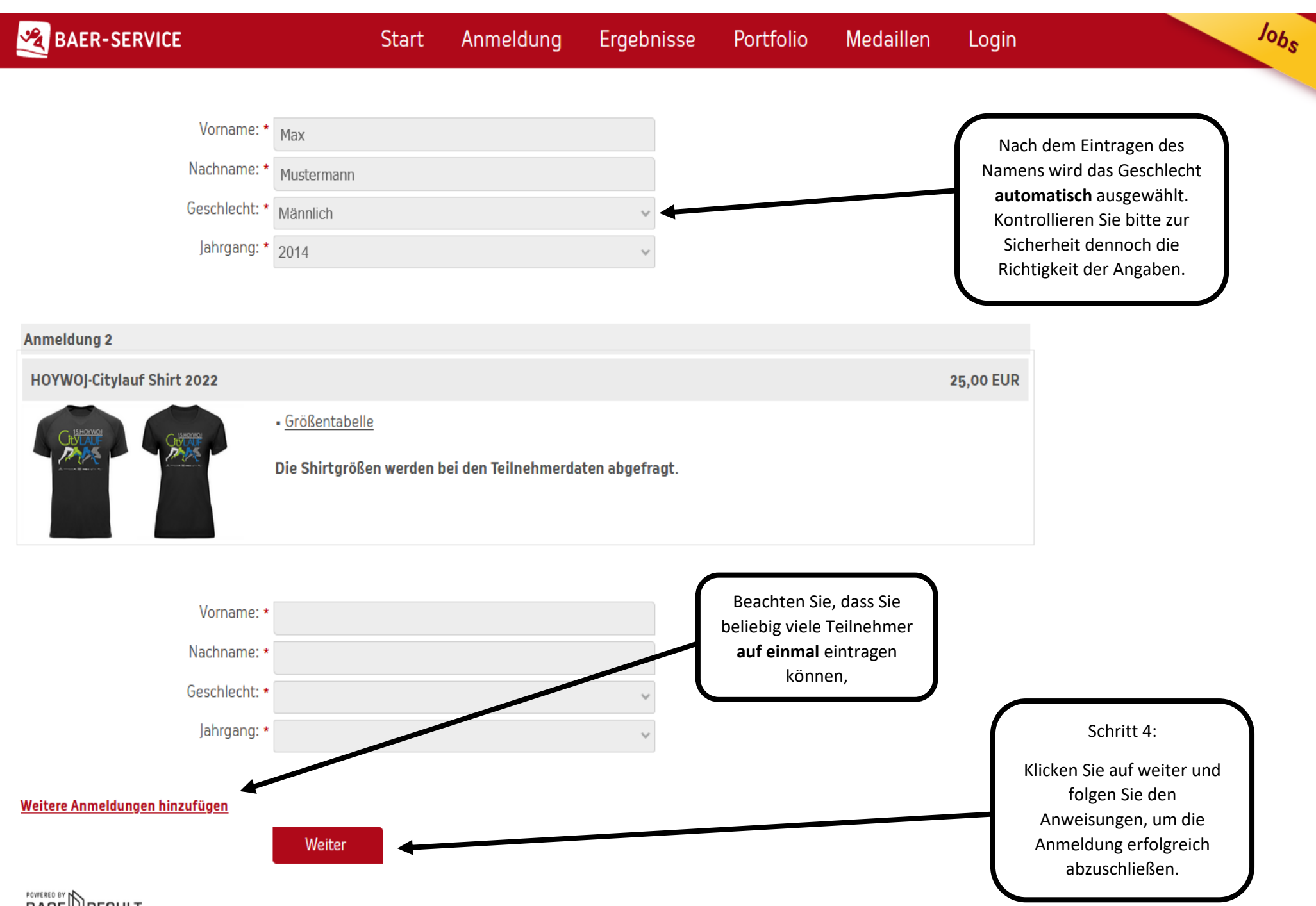

0,00 EUR

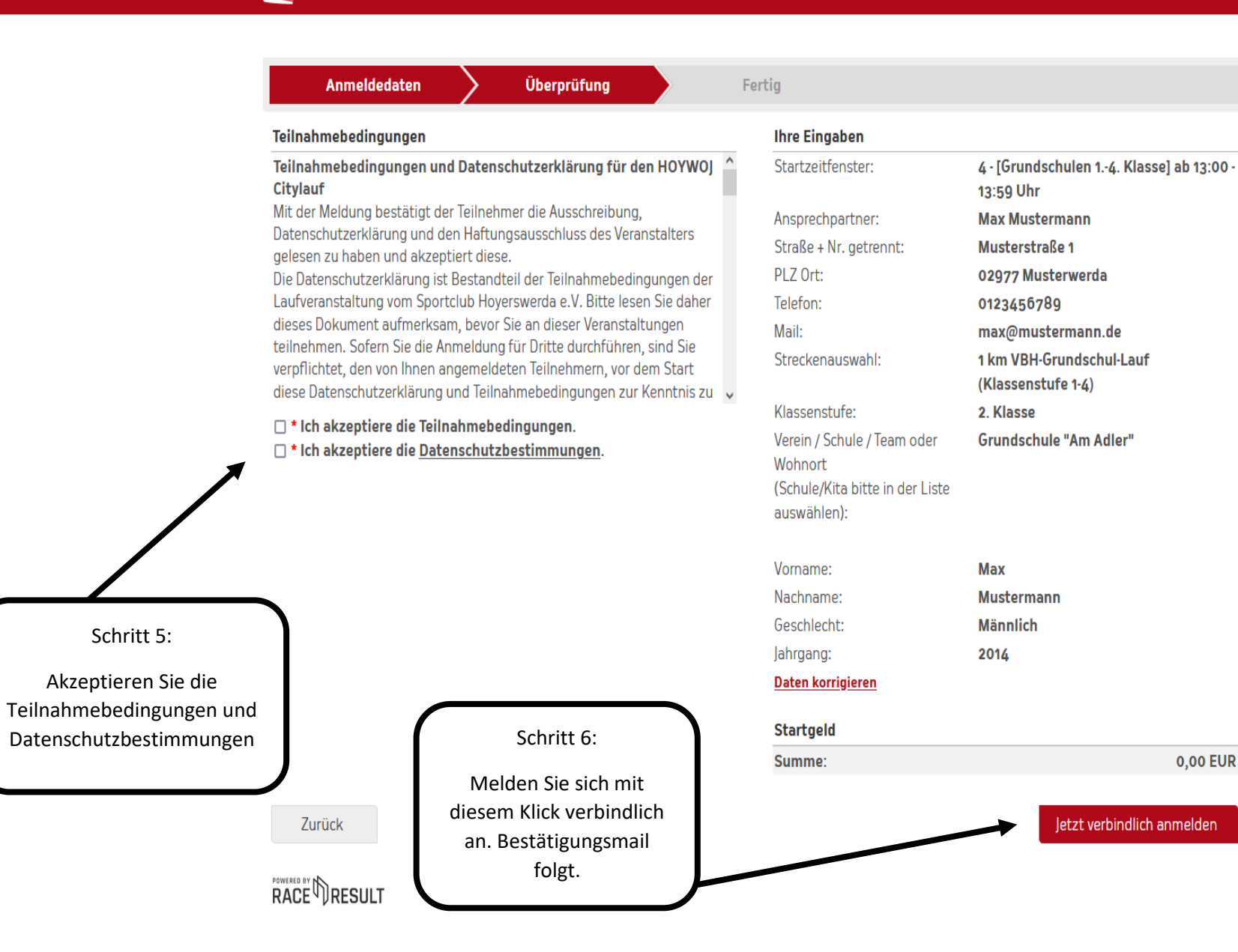

Jobs